ЗАО «ЗОЛОТАЯ КОРОНА»

# Руководство Пользователя «МОБИЛЬНОЕ ПРИЛОЖЕНИЕ «QREXPRESS»

Редакция 1.1

11 августа 2022 г.

#### Аннотация

Настоящее руководство Пользователя предназначено представителям Точек обслуживания Торгово-сервисных предприятий (далее – ТСП), уполномоченными Банком использовать мобильное приложение «QRexpress» для выполнения операций в рамках Точек обслуживания:

— Генерация динамического QR-кода/Платёжной ссылки СБП в целях совершения в Точке обслуживания операции С2В СБП

— Операции В2С СБП «Возврат по Операции СБП С2В»

## Сокращения и термины

ОПКЦ СБП – операционный клиринговый платежный центр системы быстрых платежей

СБП – Система быстрых платежей

Точка обслуживания – подразделение Торгово-сервисного предприятия, зарегистрированное в Сервисе «Платформа банковского самообслуживания» для получения индивидуального статического QR-кода/динамического QR-кода/ Платёжной ссылки СБП в целях совершения в Точке обслуживания операции С2В СБП.

ТСП – Торгово-сервисное предприятие

**С2В СБП** – Перевод денежных средств в рамках СБП от физического лица в пользу юридического лица при покупке товаров/услуг

**В2С СБП** – Перевод денежных средств в рамках СБП от юридического лица в пользу физического лица

## Оглавление

| A | ННОТАЦИЯ2                                                  |
|---|------------------------------------------------------------|
| C | ОКРАЩЕНИЯ И ТЕРМИНЫ3                                       |
| 1 | ОСНОВНОЕ ОПИСАНИЕ МОБИЛЬНОГО ПРИЛОЖЕНИЯ «QREXPRESS»5       |
|   | 1.1 Подготовка к работе5                                   |
|   | 1.1.1 Лист активации5                                      |
|   | 1.1.2 Установка срока жизни QR-кодов в Точке обслуживания  |
|   | 1.1.3 Изменение срока жизни QR-кодов в Точке обслуживания8 |
|   | 1.1.4 Вход в мобильное приложение «QRexpress»9             |
|   | 1.2 Главный экран приложения10                             |
| 2 | ФУНКЦИОНАЛ ПРИЛОЖЕНИЯ11                                    |
|   | 2.1 Добавление новой торговой точки11                      |
|   | 2.2 Переход на другую Точку обслуживания12                 |
|   | 2.3 Генерация QR-кода13                                    |
|   | 2.4 Шаблоны для генерации QR-кодов15                       |
|   | 2.5 Информация о Точке обслуживания15                      |
|   | 2.6 Просмотр операций СБП16                                |
|   | 2.7 Операция В2С СБП «Возврат по Операции СБП С2В СБП»19   |
| 3 | РАЗБЛОКИРОВКА ТОЧКИ ОБСЛУЖИВАНИЯ20                         |

### 1 Основное описание мобильного приложения «QRexpress»

## 1.1 Подготовка к работе

# Перед началом работы в мобильном приложении «QRexpress» (далее – приложение) необходимо:

- 1) Получить от Банка или от уполномоченного сотрудника ТСП:
  - Лист активации приложения для использования его в Точке обслуживания (см. п. 1.1.1)

**Примечание.** Для использования приложения в нескольких Точках обслуживания необходимо получить лист активации для каждой Точки обслуживания (см. п. 2.1).

Примечание. Как добавить Точку обслуживания изложено в п. 2.1.

- Руководство Пользователя «Мобильное приложение «QRexpress» (настоящее руководство)
- 2) Скачать в интернет-магазине приложение «QRexpress» (Рисунок 1.1)

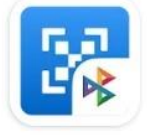

Рисунок 1.1 – Логотип приложения

3) Активировать приложение с помощью листа активации (см. п. 1.1.1).

### 1.1.1 Лист активации

Приложение необходимо активировать с помощью листа активации (Рисунок 1.2).

В случае использования приложения в нескольких Точках обслуживания приложение необходимо активировать листами активации, полученными на каждую Точку обслуживания.

Лист активации – одноразовый и с ограниченным сроком действия.

Активировать необходимо в срок, указанный в листе активации.

Лист активации для точки обслуживания: 21cdd75e-58bd-4862-9bb9-adfea0489cc0

Русский Прикол Барнаул Ул. Пушкина 69, оф. 420 Тестовый

#### АКТИВАЦИЯ СЕРВИСА (SBP\_C2B)

Установите Приложение Продавца на смартфон и активируйте его с помощью любого из 3-ех вариантов:

\* Считайте QR-код ниже камерой смартфона

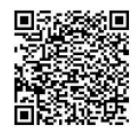

 \* Если данный лист открыт на смартфоне с Приложением Продавца: НАЖМИТЕ НА ССЫЛКУ АКТИВАЦИИ ЗДЕСЬ

\* Введите данные в форме для активации вручную

"Хост активации:" https://194.85.126.103:10321 "Код активации:" b2B6pDP0sB4

> Активировать не позднее: 28 апреля 2022, 12:23 (MCK+4)

Примечание. Лист активации предназначен для активации устройства ТСП с целью подключения к платежным сервисам приема оплаты товаров и услуг. Одним листом активации можно активировать только одно устройство до указанной даты. Чтобы активировать устройство ТСП в платежном приложении: считайте QR-код с помощью камеры устройства (или ведите вручкую данные кода активации и хоста активации с этого листа), далее выберите пункт 'АКТИВАЦИЯ'. После этого устройство ТСП будет подключено к платежным сервисам привязанных к листу активации.

Рисунок 1.2 – Пример листа активации

Повторно получить лист активации можно в следующих случаях:

- Приложение не было активировано в срок, указанный в листе активации
- Разблокировка ранее заблокированной Точки обслуживания
- Пользователь забыл код доступа в приложение (см. п. 1.1.4)

**Примечание.** В этом случае потребуется удалить приложение и заново его скачать в интернет-магазине приложений. При этом все данные о предыдущих Точках обслуживания, шаблоны и история операций будут утеряны.

#### Чтобы активировать приложение, нужно:

- 1. Открыть приложение
- 2. Указать хост и код активации одним из способов:
  - Отсканировать предоставленный в листе активации QR-код по кнопке «Сканировать QR»

— Либо нажать кнопку «Ввести вручную» и заполнить поля:

- «Хост активации»
- «Код активации»

Примечание. Информация находится на листе активации.

— Либо, в случае если лист активации открыт в смартфоне Пользователя,

нажать ссылку «Нажмите на ссылку активации здесь»

Откроется окно (Рисунок 1.3):

#### Активация успешна!

При необходимости задайте срок, в течение которого QR-код будет доступен для оплаты

Название **Кафе** 

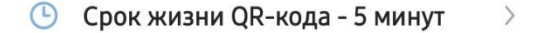

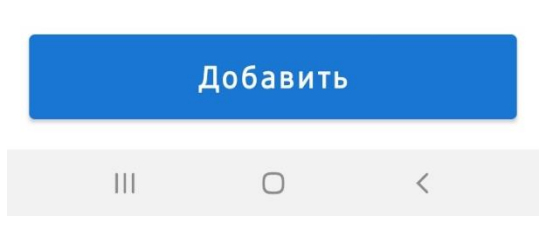

Рисунок 1.3 – Успешная активация приложения

- Название Точки обслуживания
- Кнопка выбора срока жизни QR-кодов, которые Пользователь будет генерировать в своём смартфоне для Операции С2В СБП в данной Точке обслуживания (по умолчанию значение составляет 5 минут).
- Кнопка «Добавить».

Внимание! Для изменения срока жизни QR-кодов потребуется получить новый лист активации (см. п. 1.1.3)

### 1.1.2 Установка срока жизни QR-кодов в Точке обслуживания

Чтобы установить срок жизни QR-кодов, которые Пользователь будет генерировать для Операции С2В СБП в Точке обслуживания, нужно:

1. В окне успешной активации (Рисунок 1.3) нажать кнопку «Срок жизни QRкода 5 минут».

Откроется окно (Рисунок 1.4).

| 4    | Срок жизни QR-кода |   |  |
|------|--------------------|---|--|
| 5 мі | инут               | ~ |  |
| 30 N | минут              |   |  |
| 1 ча | ac                 |   |  |
| 2 ча | аса                |   |  |
| 12 ч | асов               |   |  |
| 1 де | ень                |   |  |
| 3 дн | ня                 |   |  |

Рисунок 1.4 – Окно для изменения срока жизни QR-кода

 Выбрать нужное значение. Выбранное значение срока жизни QR-кода будет действовать для всех генерируемых динамических QR-кодов в данном мобильном приложении для всех добавленных Точек обслуживания (см. п. 2.1).

Откроется окно успешной активации.

3. Нажать кнопку «Добавить».

#### 1.1.3 Изменение срока жизни QR-кодов в Точке обслуживания

#### Чтобы изменить срок жизни QR-кода, нужно:

- 1. Получить от Банка или от уполномоченного сотрудника ТСП новый лист активации.
- 2. Открыть приложение.

- 3. Нажать кнопку «Добавить предприятие».
- 4. Нажать кнопку «Сканировать QR-код».
- 5. Отсканировать QR-код, находящийся в полученном листе активации.
- 6. Установить нужный срок жизни QR-кодов (см. п. 1.1.2).

#### 1.1.4 Вход в мобильное приложение «QRexpress»

Вход в приложение выполняется по коду доступа или по отпечатку пальца Пользователя.

#### Чтобы задать код доступа, нужно:

- 1. В окне успешной активации приложения (Рисунок 1.3) нажать кнопку «Добавить».
- 2. Откроется окно для задания кода доступа (Рисунок 1.5).

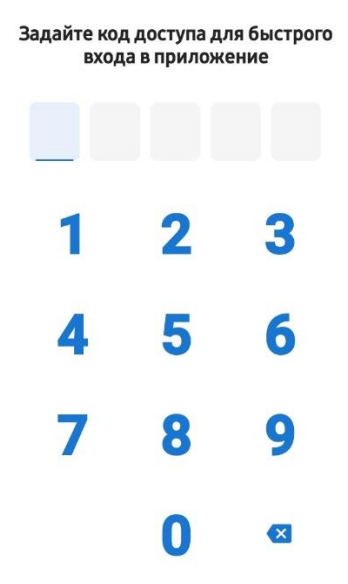

Рисунок 1.5 – Окно для задания кода доступа

- 3. Ввести уникальную комбинацию из 5 цифр.
- 4. Подтвердить заданный код доступа, повторно введя комбинацию цифр.

**Примечание.** Если в смартфоне есть и подключена функция распознавания отпечатка пальца, то после подтверждения кода доступа откроется окно (Рисунок 1.6).

# Touch ID

Использовать Touch ID для входа?

#### ОТМЕНА ИСПОЛЬЗОВАТЬ

Рисунок 1.6 – Окно с вопросом об использовании функции распознавания отпечатка пальца

При желании использовать данную функцию нажать кнопку «Использовать» и отсканировать отпечаток пальца.

Откроется главный экран приложения (см. п. 1.2).

## 1.2 Главный экран приложения

Главный экран приложения (Рисунок 1.7) содержит название Точки обслуживания и функционал для работы в рамках данной точки:

- Добавление новой Точки обслуживания (см. п. 2.1)
- Переход в другую Точку обслжуивания (см. п. 2.2)
- Генерация QR-кода для операции С2В СБП (см. п. 2.3)
- Создание шаблона для генерации QR-кода (см. п. 2.4)
- Просмотр информации о Точке обслуживания (см. п. 2.5)
- Просмотр всех операции (см. п. 2.6)
- Возврат денежных средств (см. п. 2.7)

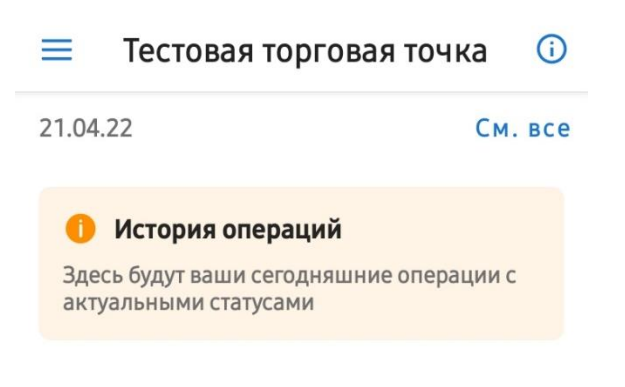

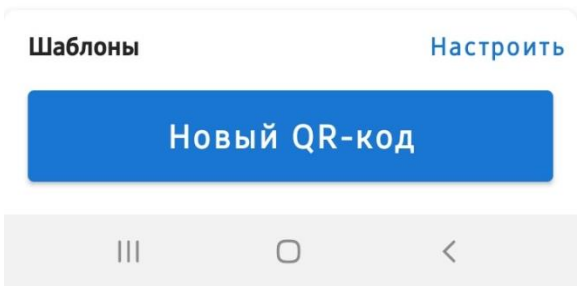

Рисунок 1.7 – Главный экран приложения

## 2 Функционал приложения

## 2.1 Добавление новой торговой точки

Примечание. Функционал используется в случаях:

- Добавления новой Точки обслуживания
- Активации приложения для работы в разблокированной Точке обслуживания (см. п. 3).

В приложении можно добавлять Точки обслуживания, принадлежащие разным юридическим лицам в разных Банках.

Максимально можно добавить пять Точек обслуживания. После добавления пятой Точки кнопка «Добавить предприятие» не отображается.

## Чтобы добавить новую Точку обслуживания и/или активировать приложение, нужно:

- 1. Получить от Банка или от уполномоченного сотрудника ТСП лист активации, выданный на данную Точку обслуживания.
- 2. Открыть приложение.
- 3. На главном экране нажать кнопку =.
- 4. Нажать кнопку «Добавить предприятие».
- 5. Активировать приложение (см. п. 1.1.1).
- Установить срок жизни QR-кодов, которые будут генерироваться Пользователем в новой Точке обслуживания (не обязательное действие) (см. п. 1.1.2).
- 7. Нажать кнопку «Добавить».

### 2.2 Переход на другую Точку обслуживания

Переход в другую Точку обслуживания выполняется в случае использования Пользователем приложения в нескольких Точках.

#### Чтобы перейти в другую Точку обслуживания, нужно:

1. На главном экране приложения нажать кнопку =.

Откроется список Точек обслуживания, добавленных Пользователем (Рисунок 2.1).

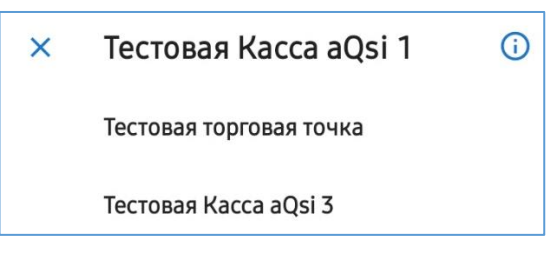

Рисунок 2.1 – Список торговых точек

2. Выбрать нужную Точку.

Откроется главная страница с названием выбранной Точки обслуживания и функционалом для работы в ней.

## 2.3 Генерация QR-кода

#### Чтобы сгенерировать QR-код, нужно:

1. Нажать кнопку «Новый QR»

Откроется форма для генерации QR-кода (Рисунок 2.2).

2. Заполнить поля:

|                         | Закрыть |
|-------------------------|---------|
| сумма платежа<br>0.00   |         |
| Необязательное описание |         |
|                         | 0/140   |
| ♡ Сохранить как шаблон  |         |

Создать QR-код

Рисунок 2.2 – Форма для генерации QR-кода

- «Сумма платежа» ввести сумму операции С2В СБП (в рублях).
  - **Примечание.** Сумму в рублях и копейках указать через точку (0.00).
- «Необязательное описание» ввести описание для генерируемого QRкода (необязательно к заполнению).

**Примечание.** При не заполненном поле описание присвоится по умолчанию: «Оплата товара или услуги».

- 3. Включить переключатель «Сохранить как шаблон», если заполненную форму нужно сохранить как шаблон для генерации будущего QR-кода.
- Нажать кнопку «Создать QR».
  Сгенерируется QR-код (Рисунок 2.3).
- 5. Показать покупателю QR-код.

Примечание. QR-код можно отправить покупателю по кнопке «Поделиться QR-кодом».

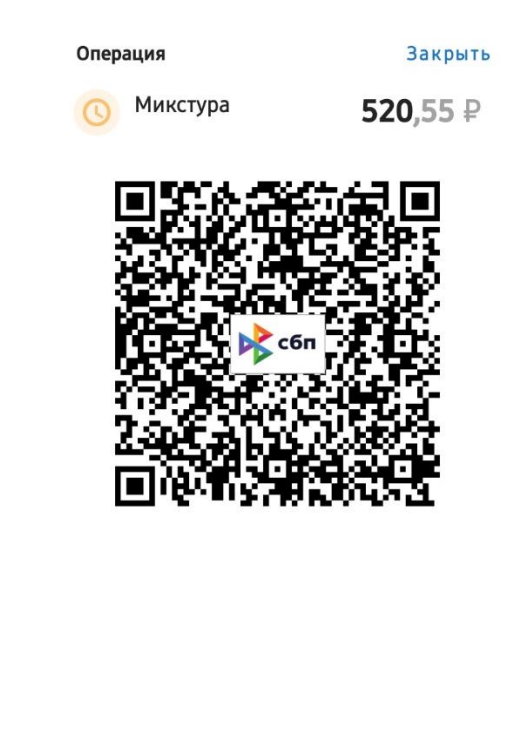

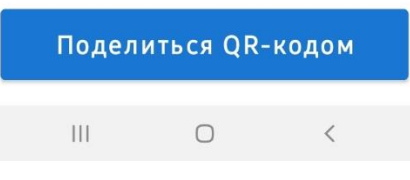

Рисунок 2.3 – Сгенерированный QR-код

Примечание. При отправке QR-кода в сообщении будет содержаться,

помимо самого QR-кода, Платёжная ссылка СБП.

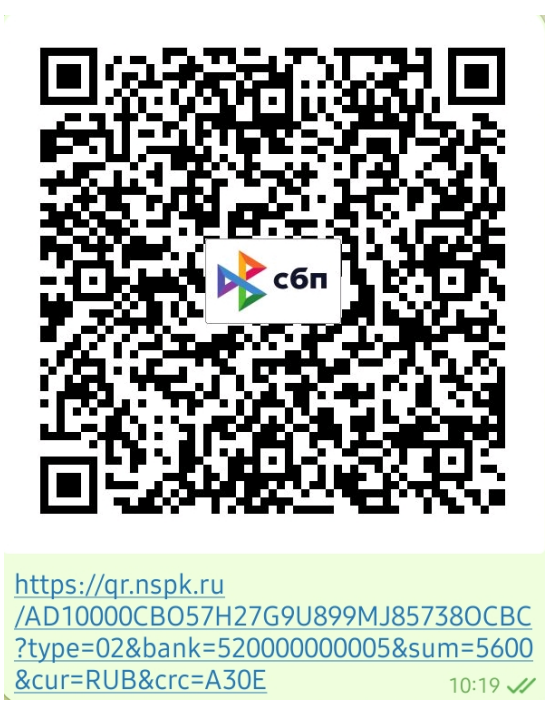

Рисунок 2.4 – QR-код и Платёжная ссылка СБП

#### 2.4 Шаблоны для генерации QR-кодов

Для популярных в Точке обслуживания позиций товаров/услуг можно создать шаблоны для быстрой генерации QR-кодов.

#### Чтобы создать шаблон для генерации QR-кода, нужно:

1. В пункте меню «Шаблоны» нажать кнопку «Настроить» (Рисунок 2.5).

| Шаблоны | Настроить |
|---------|-----------|
|         |           |

Рисунок 2.5 – Меню для создания шаблона QR-кода

2. Нажать кнопку «Новый шаблон».

Откроется форма для создания шаблона (Рисунок 2.6).

| Шаблон                | Закрыть |  |
|-----------------------|---------|--|
| Сумма платежа         |         |  |
|                       |         |  |
| Обязательное описание |         |  |

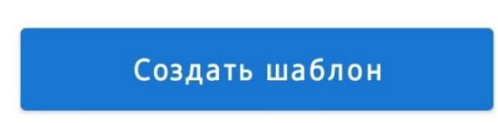

Рисунок 2.6 – Форма для создания шаблона

- 3. Заполнить поля (аналогично, как при генерации QR-кода, см. п. 2.3).
- 4. Нажать кнопку «Создать шаблон».
- 5. Повторить действия из п.п. 2 4, если необходимо создать несколько шаблонов.

## 2.5 Информация о Точке обслуживания

Просмотр информации о Точке обслуживания выполняется на главном экране по кнопке <sup>(1)</sup>. Открывается окно (Рисунок 2.7).

## Информация о предприятии

Предприятие В-АВТО, Торговая точка, Красноярск ул Тыловая 83, 40702810250000002762

НАЗАД

Рисунок 2.7 – Информация о Точке обслуживания

- Название ТСП, которому принадлежит Точка обслуживания.
- Название Точки обслуживания.
- Фактический адрес ТСП, которому принадлежит Точка обслуживания.
- Номер счёта ТСП, через который в Точке обслуживания проходят операции СБП.

## 2.6 Просмотр операций СБП

Последние выполненные операции СБП отображаются на главном экране приложения (Рисунок 2.8).

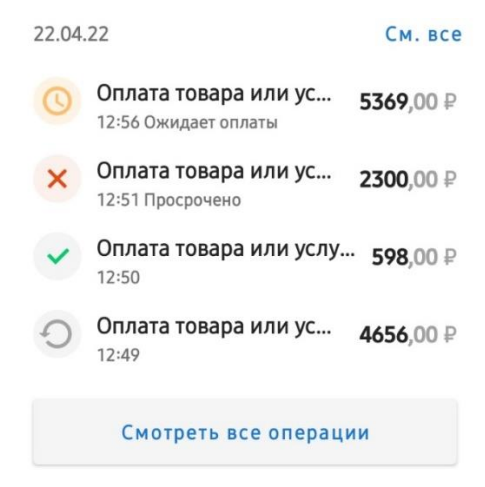

Рисунок 2.8 – Список операций СБП на главном экране

Просмотр всех операций СБП за конкретную дату выполняется по кнопке «Смотреть все операции» или «См. все». Открывается окно «История операций» (Рисунок 2.9).

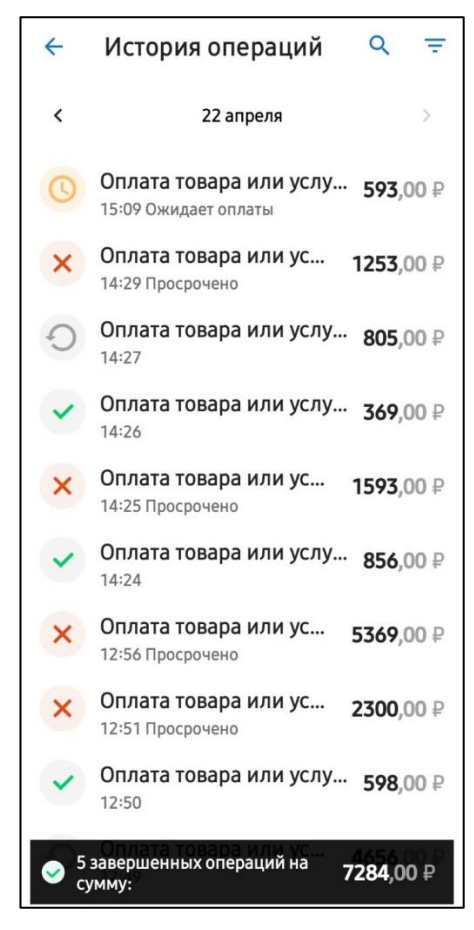

Рисунок 2.9 – Список всех операций в окне «История операций»

В окне «История операций» содержится:

- Список операций СБП, выполненные в Точке обслуживания на текущую дату со статусами:
  - 🥝 QR-код сгенерирован
  - – QR-код просрочен
    - операция С2В СБП прошла успешна
  - — по операции С2В СБП была выполнена операция В2С СБП «Возврат по Операции СБП С2В»
- Сообщение о количестве выполненных операций С2В СБП и итоговой суммы.

## Основная информация по операции СБП

— Описание QR-кода, которое было введено при генерации QR-кода

Примечание. Описание по умолчанию: «Оплата товара или услуги».

- Время выполнения операции (часы и минуты)
- Сумма операции С2В СБП

— Статус операции:

- «Ожидает оплаты» для сгенерированного QR-кода
- «Просрочено» для сгенерированного QR-кода, по которому не была выполнена операция С2В СБП

Просмотр подробной информации по операции выполняется по нажатию на строку с операцией.

#### Подробная информация по операции СБП:

— Сгенерированный QR-код:

- Описание QR-кода
- Сумма
- QR-код
- Кнопка «Поделиться QR-кодом»
- Просроченный QR-код:
  - Описание QR-кода
  - Сумма
  - Сообщение о том, что QR-код не использован в установленный период, и время жизни QR-кода

— Успешная операция С2В СБП (Рисунок 2.10):

| Операция |                                      | Закрыть           |  |
|----------|--------------------------------------|-------------------|--|
| ~        | Оплата товара или<br>услуги          | 369,00 ₽          |  |
| Предп    | риятие Тесто                         | овая Kacca aQsi 2 |  |
| Счет     | e5a4f3fe-a6c0-41b0-b814-ba085f4ede7a |                   |  |
| Создан   | н                                    | 22.04.22 14:26    |  |
| СБП ІД   | A21120726376020100                   | 00051D052E2502    |  |

Рисунок 2.10 – Подробная информация по операции С2В СБП

- Описание QR-кода
- Сумма
- «Предприятие» название Точки обслуживания, в которой была выполнена операция С2В СБП
- «Счет» синоним счёта, через который была выполнена операция С2В СБП

- «СБП ID» уникальный номер операции С2В СБП, присвоенный ОПКЦ СБП, в виде ссылки (по нажатию СБП ID будет скопирован)
- Кнопка «Оформить возврат»

**Примечание.** Описание выполнения операции B2C «Возврат по Операции СБП С2В» изложено в п. 2.7.

 — Операция С2В СБП, по которой выполнена операция В2С СБП «Возврат по Операции СБП С2В» (Рисунок 2.11):

| Опера                                     | ация                      | Закрыть               |
|-------------------------------------------|---------------------------|-----------------------|
| O                                         | Оплата товара и<br>услуги | ли 805,00₽            |
| Предп                                     | риятие                    | Тестовая Kacca aQsi 2 |
| Счет e5a4f3fe-a6c0-41b0-b814-ba085f4ede7a |                           |                       |
| Создан                                    |                           | 22.04.22 14:27        |
| СБП ID                                    | A2112072856316            | 010000051D052E2502    |
| 22.04                                     | 4.22 14:52 <b>Воз</b> в   | рат выполнен 200.00   |

Рисунок 2.11 – Подробная информация по операции В2С СБП «Возврат по Операции СБП С2В»

- Информация по успешной операции С2В СБП (см. выше), по которой была выполнена операция
- Дата (год, месяц, день) и время (часы, минуты) выполнения операции
- Статус «Возврат выполнен»
- Сумма операции

## 2.7 Операция В2С СБП «Возврат по Операции СБП С2В СБП»

Доступно с правом «Право на возврат (B2C)».

Операция позволяет выполнить частичный/полный возврат денежных средств по успешно выполненной операции С2В СБП.

# Чтобы выполнить операцию В2С СБП «Возврат по Операции СБП С2В СБП», нужно:

- 1. Найти операцию С2В СБП, по которой нужно выполнить операцию возврата.
- 2. Нажать на строку операции С2В СБП.

Откроется окно с подробной информации об операции.

3. Нажать кнопку «Оформить возврат»

Откроется окно (Рисунок 2.12).

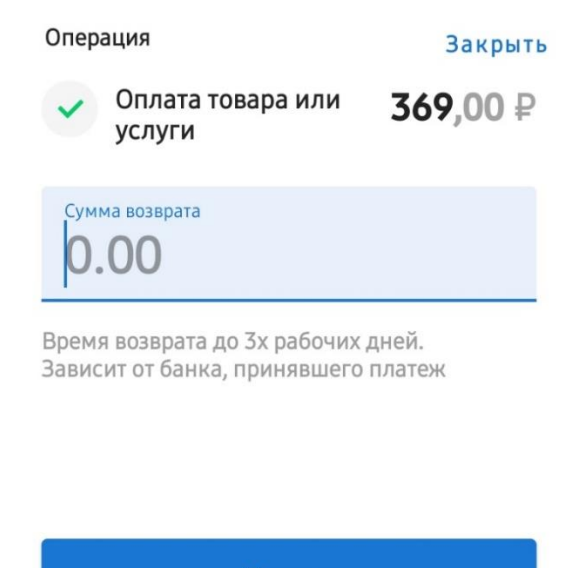

Далее

Рисунок 2.12 – Окно для выполнения операции B2C "Возврат по Операции СБП С2В"

- 4. Ввести сумму к возврату
- 5. Нажать кнопку «Далее»

Операция В2С СБП «Возврат по Операции СБП С2В» будет выполнена.

## 3 Разблокировка Точки обслуживания

Для возобновления работы в разблокированной Точке обслуживания необходимо заново активировать приложение с помощью нового листа активации, выданного для данной Точки обслуживания.

Активация приложения для работы в разблокированной Точке обслуживания выполняется аналогично, как при добавлении новой Точки (см. п. 2.1).

В разблокированной Точке обслуживания сохраняются все операции, а также сохранённые шаблоны.